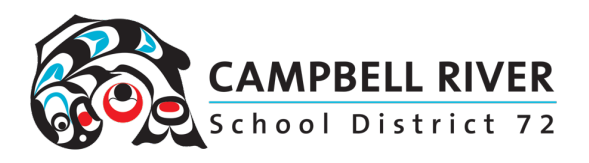

## Printing Class Lists with Student Microsoft Username and Password

## "ELEMENTARY"

Log into **MyEd** 

Go to Student Top Tab

Set the **Field set** to *"STUDENT MICROSOFT LOGIN AND PASSWORD"*. (You may have to scroll down to the bottom of the list). The field set icon is located two over from the search bar.

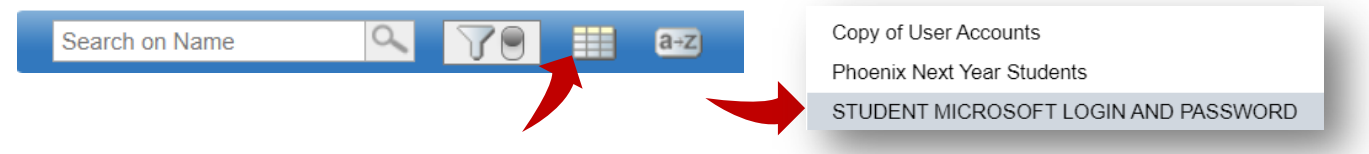

If you are a **teacher**, you can print your own list from this screen.

Select the **printer icon** on the far right -> **Web Page (HTML)**. Right click on the list -> Print.

|                      | - ⊔ × 301<br>23318841127107/QR | admin          |
|----------------------|--------------------------------|----------------|
| Create Quick Report  | ection                         |                |
| Web Page (HTML)      | Back                           | Alt+Left Arro  |
| TXT o                | Forward                        |                |
| CSV                  | Reload                         |                |
| Microsoft Word (DOC) | .bc. Save as<br>Print          | Ctrl+<br>Ctrl+ |
| 23/7                 | D.Ca( Cast                     |                |

IF you are a **secretary**, you will need to narrow the list down to the *specific Homeroom*.

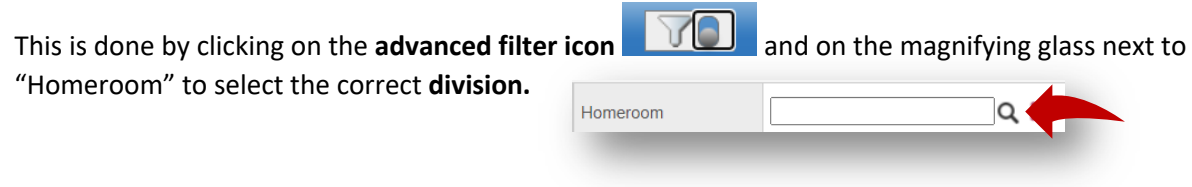

Print as instructed above.